附件

## 2022"工美杯"北京传统工艺美术大赛 和第十一次北京传统工艺美术珍品评审 网上申报流程说明

为落实国务院和北京市政府深化"互联网+政务服务" 改革要求,对传统工艺美术品种、技艺和工艺美术珍品及工 艺美术大师、民间工艺大师的认定相关事项,将统一通过首 都之窗北京市人民政府网登录。现将2022"工美杯"北京传 统工艺美术大赛和第十一次北京传统工艺美术珍品评审网 上申报流程说明如下。

1.访问"首都之窗"北京市人民政府网站,输入网址(http://www.beijing.gov.cn)或百度搜索"首都之窗"。

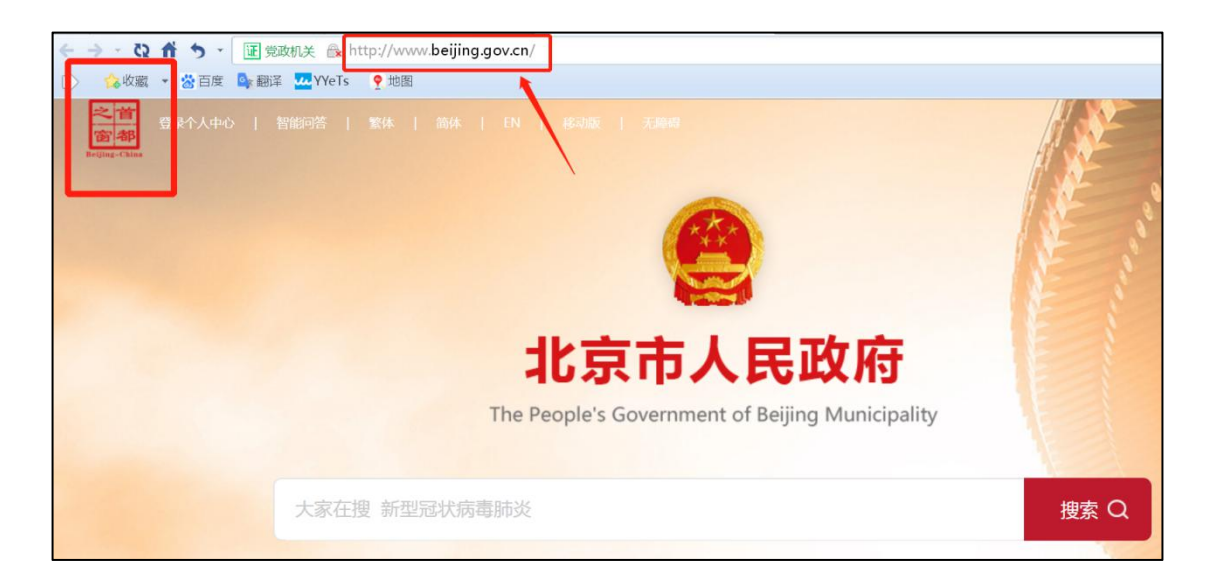

| 2. 点 : | 占"政务月 | 艮务"。              |                   |                |                |
|--------|-------|-------------------|-------------------|----------------|----------------|
|        |       |                   |                   | No state       |                |
|        |       |                   | 北京市               | 3人民            | 政府             |
|        |       | TI                | ne People's Gover | nment of Beiji | ng Municipalit |
|        |       |                   |                   |                |                |
|        | 大家在排  | <b>2020</b> 年全国两部 | 2                 |                |                |
|        | 热搜词:  | 2020年全国两会 垃       | 均分类 幼开小 小开        | 初 优化营商环境       | 复工复产 支持中       |
|        |       |                   | _                 |                | _              |
| 要闻动态   | 政务公开  | 政务服务              | 政民互动              | 人文北京           |                |
|        |       | -                 | _                 |                |                |

3. 在页面右上方的"登录个人中心"和"登录法人中心"
 中选择个人或企业登录。

| 🞲 🏫 收藏 🔹 🖄 百度 🧆 翻译 🚾 YYeTs 🍷 地图 |               |           |                                      |          |
|---------------------------------|---------------|-----------|--------------------------------------|----------|
|                                 |               |           | 登录个人中心   登录法人中心                      | 无障碍      |
|                                 |               |           |                                      |          |
|                                 |               |           | 当前:北京市                               | の換区域 ~   |
|                                 |               |           |                                      | 宁        |
| 首页 个人服务 法人服务 部门                 | ]服务 便民服务 利企服务 | 投资项目 中介服务 | 阳光政务                                 | 实景引      |
| and the second second           |               |           |                                      | <u>_</u> |
|                                 | AL 527 30     |           |                                      | 智能客      |
| 1                               |               |           |                                      | - É      |
| 全国一体化在线政务服务平                    | 8             | TREES     |                                      | 网上留      |
| ↓ 北京市政务服务                       | X             |           |                                      | C        |
|                                 | CONTRACTOR OF | THINK     |                                      | 办件进      |
|                                 | 2 建索 2 単一 単一  |           |                                      | 3        |
|                                 |               |           |                                      | 快递查      |
|                                 |               |           | 1                                    |          |
| T Mithinkikia                   |               |           |                                      | 移动端      |
|                                 |               |           | - Internet and a state of the second |          |
| 热点服务                            |               | 用查询       | 个人消息                                 | E sta    |

4. 登录账号

1) 已有账号的,直接通过账号和密码进行登录;

2) 新用户,需先进行注册;

3)在北京工艺美术行业服务平台已有账号,但未通过 首都之窗网站登录过的用户,直接点击登录下方的"忘记密 码",进行密码重置,即可通过身份证号和最新修改的密码 进行登录。

| 分认证平 <sup>-</sup> | 台请您登录        | <del>〔</del> 返 | 回用户 | <u>彙作手册</u> ⁻ |
|-------------------|--------------|----------------|-----|---------------|
| <b>转往内地通行证、</b> 外 | 中国人永久居留身份证   |                |     |               |
|                   |              |                |     |               |
|                   | 账号登录         | 短信登录           |     |               |
|                   | 持北京通账号司      | 丁直接登录          |     |               |
|                   | 8、用户名/手机号/身份 | 证号             |     |               |
|                   | ☞ 密码         |                |     |               |
|                   | 请输入图形验证码     | 903            |     |               |
|                   | 登录           |                |     |               |
|                   | Ì            | 即注册   忘记密码     | ?   |               |

个人登录页面

| 份认证平台 | 请您登录               |       |                         |  |
|-------|--------------------|-------|-------------------------|--|
|       |                    |       |                         |  |
|       | 证书登录               | 口令登录  | 电子营业执照                  |  |
|       | ▲ 用户名              | 3     |                         |  |
|       | 🔒 密码               |       |                         |  |
|       | ◎ 验证码 忘记密码?        | 3     | NWrh<br><sub>点击注册</sub> |  |
|       |                    | 登录    |                         |  |
|       | 統-                 |       | 动议                      |  |
|       | 国家政务服务 北<br>平台账号登录 | 京通支付宝 | 微信 百度                   |  |

企业登录页面

## 5. 登录账户后,点击"政务服务"。

| 北京市人民<br>The People's Government of Beijing | 政府<br>Municipality |    | _        |      |   | Q |                                                                                                    | 之首 b<br>窗都 别<br>Beijing-China | jt_18500197<br>]障碍 移动 | 智能问答<br>版 EN + |
|---------------------------------------------|--------------------|----|----------|------|---|---|----------------------------------------------------------------------------------------------------|-------------------------------|-----------------------|----------------|
| 要闻动态                                        | 政务公                | ·开 |          | 政务服务 | 务 | 政 | 、民互动                                                                                                    | ۲۷<br>ا                       | 文北京                   | > 0            |
| 政民互动 > 个人中心<br>80后<br>互动新手                  |                    |    | <b>8</b> |      | × |   | 0<br>Central<br>Central<br>Cent | di sete                       | Ø                     |                |

## 6. 点击"部门服务"。

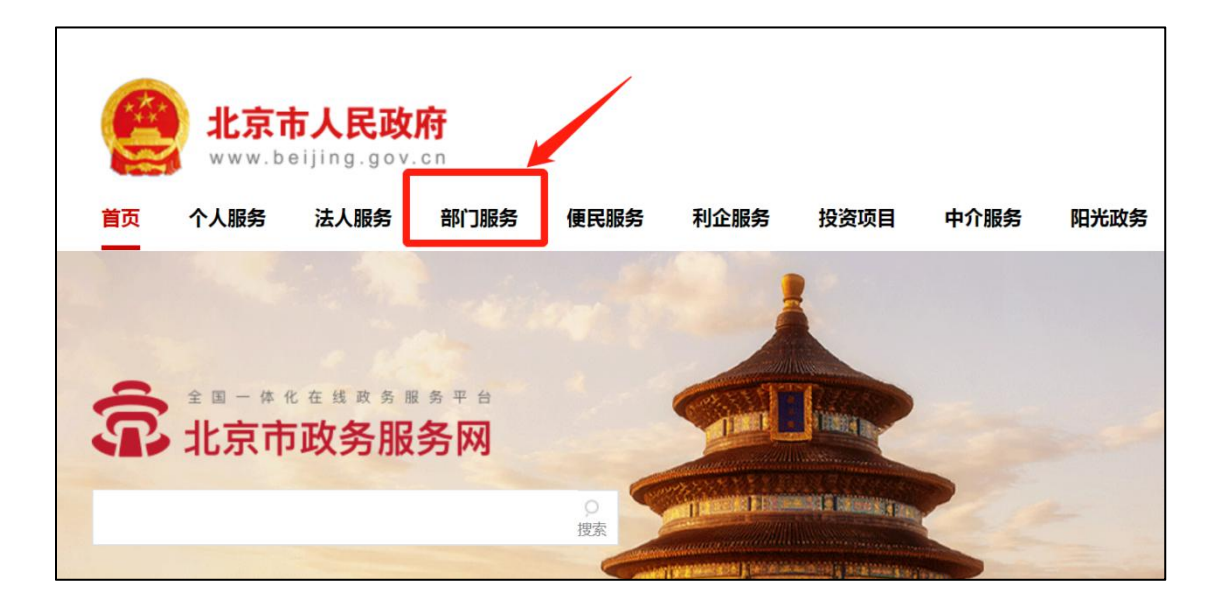

7. 选择市经济和信息化局。

| www.beij    | <b>人民政府</b><br>ing.gov.cn <sup>当前</sup> | 1:北京市 切 | ) 换区域 ~ |      |        |      |        |
|-------------|-----------------------------------------|---------|---------|------|--------|------|--------|
| 首页  个人服务  济 | 法人服务 部门服务                               | 便民服务    | 利企服务    | 投资项目 | 中介服务   | 阳光政务 |        |
| 北京市部门       | 〕服务                                     | 1       |         |      |        | K    |        |
| 北京市 >       |                                         |         |         | Г    |        |      |        |
| 市发展改革委      | 市教委                                     |         | 市科委     |      | 市经济和信息 | 息化局  | 市民族宗教委 |
| 市公安局        | 市民政局                                    |         | 市司法局    |      | 市财政局   | 5    | 展开全部 ~ |

8. 点击第18项"对北京传统工艺美术珍品的认定"右侧的"网上办理"。

| 北京市 > 市经济和信息化局 > 全部类型 > 可在线中办 |          | 请输入 Q     |
|-------------------------------|----------|-----------|
| 事项名称                          | 实施主体     | 操作        |
| 11、设置、使用卫星地球站审批 2项 >          |          |           |
| 12、 无线电设备进关核准                 | 市经济和信息化局 | 网上办理 办事指南 |
| 13、 电台呼号指配审批                  | 市经济和信息化局 | 网上办理 办事指南 |
| 14、进口监控化学品进口初审                | 市经济和信息化局 | 网上办理 办事指南 |
| 15、北京市企业技术中心建设评价              | 市经济和信息化局 | 网上办理 办事指南 |
| 16、北京市小型微型企业创业创新示范基地评价        | 市经济和信息化局 | 网上办理 办事指南 |
| 17、北京市中小企业公共服务示范平台评价          | 市经济和信息化局 | 网上办理 办事指南 |
| 18、对北京传统工艺美术珍品的认定             |          | 网上改理 办事指南 |
| 19、 对北京工艺美术大师和民间工艺大师的认定       | 市经济和信息化局 | 网上办理 办事指南 |
| 20、 第二类监控化学品使用许可              | 市经济和信息化局 | 网上办理 办事指南 |

## 9. 跳转至"北京工艺美术行业服务平台"后,点击左侧

"工美杯",开始申报。

| 北京工艺美术行业<br>— 服务平台                         |      |      |      | 23 贾雪                                                                | 修改密码   退出                |
|--------------------------------------------|------|------|------|----------------------------------------------------------------------|--------------------------|
| 个人信息                                       | 待办事项 |      |      | 通知公告                                                                 | 更多>>                     |
| <ul> <li>※ 返回首页</li> <li>※ 个人信息</li> </ul> | 参赛申请 | 作品名称 | 申请结果 | <ul> <li>» 第八届北京工艺大师初评人员</li> <li>» 关于第八届北京工艺美术大师</li> </ul>         | 2016-09-04<br>2016-09-04 |
| <ul><li>※ 作品管理</li><li>※ 工美杯</li></ul>     |      |      |      | <ul> <li>&gt; 关于公布2014年北京工美杯</li> <li>&gt; 关于公开征集2014年北京工</li> </ul> | 2015-03-10<br>2014-10-09 |
| <ul><li>創新设计大赛</li><li>通知公告</li></ul>      |      |      |      |                                                                      |                          |
|                                            |      |      | 评审申请 |                                                                      |                          |
|                                            |      |      | 一次   |                                                                      |                          |